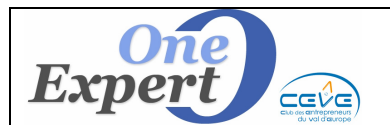

## Généralités

Sur l'écran principal de visualisation des produits, cliquez sur le bouton « Corrélations ».

| Pr | Retou | r<br>I cé |           | Zoom        | Impressions | Fiche  | Corrélations  | Duplique      | Supprimer | S        | Stats | 3       | X<br>Transfert I | Excel   | Carte   | Fiche clie | nt Fiche  | interne |
|----|-------|-----------|-----------|-------------|-------------|--------|---------------|---------------|-----------|----------|-------|---------|------------------|---------|---------|------------|-----------|---------|
|    |       |           | lonne(s): | 1010 produk |             | inc(s) | Advance (177- |               |           | <b>T</b> | T     | Curtana | Dista            | Hantant | 61-2    | 1/-1 1     | DAR 1     |         |
| -  | U/N   | P         | v         |             | ville       | CI     |               | Adresse / Ens | seigne    | 3        | 1     | туре    | Surface          | DIVIS.  | Montant | £/m-       | Val. Loc. | DAB - I |
|    | Oui   | *         |           | ROUEN       |             | 7600   | 0 12 AVENUE   | ARISTIDE BR   | IAND      | L        | - 1   | AR      | 78               | 0       | 3.900   | 50         | 0,00      |         |
|    | Oui   |           |           | ROUEN       |             | 7600   | 0 12 AVENUE   | ARISTIDE BR   | IAND      | L        | . E   | BU      | 210              | 0       | 24.150  | 115        | 0,00      |         |
|    | Oui   | *         |           | ROUEN       | 2           | 7600   | 0 12 AVENUE   | ARISTIDE BR   | IAND      | L        | . E   | BU      | 415              | 0       | 47.725  | 5 115      | 0,00      |         |
|    | Oui   | Г         |           | ROUEN       |             | 7600   | 0 12 AVENUE   | ARISTIDE BR   | IAND      | L        | . E   | BU      | 250              | 0       | 28.750  | 115        | 0,00      |         |
|    | Oui   |           | *         | ROUEN       |             | 7600   | 0 94 RUE BE   | AUVOISINE     |           | L        | . 1   | LC      | 118              | 0       | 11.400  | 96         | 0,00      |         |
|    | Oui   | *         | *         | ROUEN       |             | 7600   | 0 4 RUE D'EF  | RNEMONT       |           | L        | . E   | BU      | 165              | 0       | 12.000  | 72         | 0,00      |         |
|    | Oui   |           | *         | ROUEN       |             | 7600   | 0 4 RUE D'EF  | RNEMONT       |           | V        | / E   | BU      | 165              | 0       | 165.000 | 1.000      | 0,00      |         |

A partir des informations relatives au produit (localisation géographique, type de produit, surface, ...), le programme affiche la fenêtre ci-dessous :

## **Utilisation du module**

| CORRI<br>à partir du p                                                 | ELATIONS<br>roduit : 76.6735                                                                                                    | INFOS                                                                                                    |
|------------------------------------------------------------------------|----------------------------------------------------------------------------------------------------|----------------------------------------------------------------------------------------------------|
| Infos<br>produit                                                       | LOCATION         Type         LOCAL COMMERCIAL           Numéro         Rue, boulevard         94         BEAUVOISINE           94         RUE         BEAUVOISINE         ••••••••••••••••••••••••••••••••••••                                                                                                    | Affichage des informations relatives au produit sur<br>lequel porte les corrélations.<br>N° référence, adresse, surface et photo.<br>Informations non modifiables.                                                                                                    |
| POUR A                                                                 | FFINER LES REPONSES         POUR AUGMENTER LES REPONSES                                                                                                    | ATTENTION                                                                                                    |
| Critères<br>modifiables<br>pour limiter<br>le nombre<br>de<br>réponses | Négociateur associé au client : UNIQUEMENT<br>Ne pas comptabiliser les demandes sans précision de surface recherchée.<br>Tenir compte de l'emplacement demandé par les clients.<br>Ne prendre que les clients cherchart le secteur : RD<br>Ne prendre que les clients cherchart le secteur : RD<br>Ne prendre que les clients cherchart le secteur : RD<br>Na prendre que les clients mentionnés "Investisseurs"<br>Ancienneté du client<br>dans le système<br>Clients saisis depuis - 3 mois<br>Clients saisis depuis - 1 AN<br>Ne prendre que les clients cherchart le secteur : RD<br>Cliquer sur le bouton pour visionner                                                                                                    | <ul> <li>Il n'est intéressant de modifier les critères<br/>ci-contre que dans les cas où le nombre de<br/>clients potentiels est trop important.</li> <li>En effet, l'ajout de ces critères va, en limitant les<br/>réponses, supprimer du tableau des réponses<br/>des clients éventuellement intéressés.</li> <li>C'est particulièrement le cas des demandes<br/>imprécises (surface non renseignée par exemple)</li> <li>Nombre de clients / prospects dont la<br/>demande s'apparente à ces critères.</li> </ul> |
| POURA                                                                  | FFINER LES REPONSES via géolocalisation                                                                                                    |                                                                                                    |
| Autres<br>Critères                                                     | Latitude : 49,445046 Longitude : 1,097167  Clients prospects situés à moins de Il s'agit de la distance exacte entre les 2 points (ligne droite) Distance 300m 500m 1 km 2 kms 3 Kms 5 Kms 10 Kms 20 Kms 30 Kms 4 30 Kms                                                                                                    | Pour affiner le nombre de réponses, le programme<br>vous affiche les clients / prospects dont l'adresse<br>déclarée est à proximité de la situation du produit.<br>Cliquez sur l'un des boutons jaunes pour les<br>visionner ou sur le bouton d'en dessous pour avoir                                                                                                    |
|                                                                        | Visioner         2         3         7         17         19         24         31         35         63         119           clents         C         C | une réprésentation graphique.<br>S'il n'y a pas de réponse, le bouton est inactif.                                                                                                    |
|                                                                        |                                                                                                    | S'il y a + de 99 réponses, le bouton de la<br>représentation graphique est inactif.                                                                                                    |
| ?                                                                      | Seuls les clients avec une géolocalisation (adresse précise, reconnue par Googlemaps) seront pris<br>en compte dans le module d'affinage des réponses via géo-localisation.<br>Assurez vous également que la localisation GDOGLE du produit soit correcte.                                                                                                    | RETOUR                                                                                                    |

Dans la partie haute de l'écran, le programme affiche la situation géographique du produit et la photo (pour rappel).

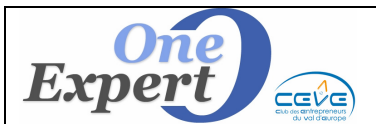

En-dessous, il affiche les critères de base qui ont servi pour rechercher les clients susceptibles d'être intéressés, à savoir, le type de produit et le type de transaction (vente, location, ...).

Dans l'exemple ci-dessus, à partir d'une surface de 118 m<sup>2</sup> pour le produit actuel, le programme a recherché des surfaces comprises entre 138 et 207 m<sup>2</sup> pour les clients intéressés.

Par ailleurs, le produit étant situé à Rouen, le programme a recherché toutes les demandes dont le produit à recherché devait être situé à Rouen mais également toutes les demandes sans indication de ville dans les critères de recherche.

Au centre, un bouton jaune indique le nombre de clients prospects potentiels ayant été trouvé dans la base de données, soit dans l'écran ci-dessus, 217 réponses.

Vous pouvez affiner le nombre de réponses demandant uniquement les clients prospects associés à un négociateur précis ou en cochant l'une des cases suivantes :

| Négociateur associé au client : <b>UNIQUEMENT</b>                                                                                                    |
|----------------------------------------------------------------------------------------------------|
| <ul> <li>Ne pas comptabiliser les demandes sans précision de surface recherchée.</li> <li>Tenir compte de l'emplacement demandé par les clients.</li> <li>Ne prendre que les clients cherchant le secteur : RD</li> </ul> |
| Ne prendre en compte que les<br>clients recherchant la ville de : ROUEN<br>(avec prise en compte des villes de rattachement)                                                                                              |
| N'afficher QUE les clients mentionnés "Investisseurs"                                                                                                    |

Le nombre de réponses est automatiquement affiché dès qu'un des critères est modifié.

Par ailleurs, on peut également affiner les réponses en tenant compte de l'ancienneté des clients / prospects dans le système (- de 3 mois, - de 6 mois ou - d'1 an)

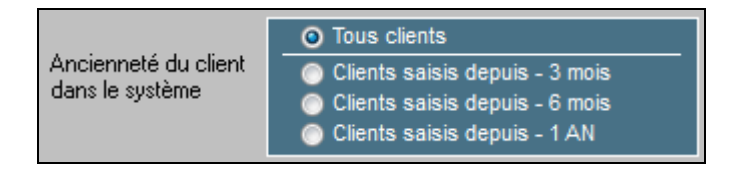

Enfin, il est également possible d'augmenter le nombre de réponses en recherchant les clients ACTIFS <u>ET</u> INACTIFS, ou modifier la fourchette pour les surfaces demandées.

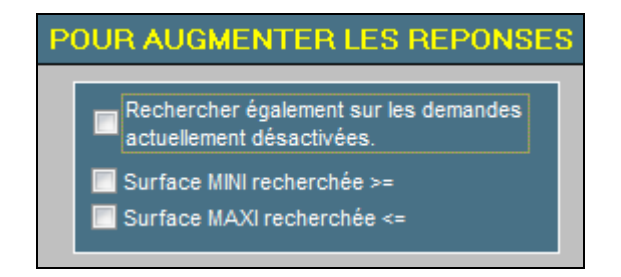

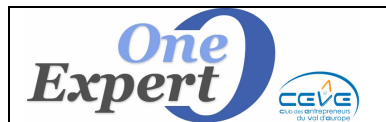

**Partie base de l'écran** : Afin de pouvoir affiner le nombre de réponses, le programme affiche le nombre de clients prospects dont l'adresse actuellement déclarée dans le système est à proximité de la situation du produit.

Seules sont prises en compte les demandes pour lesquelles l'adresse a bien été saisie avec les coordonnées latitude / longitude de l'adresse.

| Latitude : 49,445046 Longitude : 1,097167 |                                                                                                    |           |            |             |               |          |          |     |
|-------------------------------------------|----------------------------------------------------------------------------------------------------|-----------|------------|-------------|---------------|----------|----------|-----|
| C                                         | Clients prospects situés à moins de Il s'agit de la distance exacte entre les 2 points (ligne droite) |           |            |             |               |          |          |     |
|                                           | Distance                                                                                              | 300m 500m | 1 km 2 kms | 3 Kms 5 Kms | 10 Kms 20 Kms | 30 Kms   | + 30 Kms | NR  |
|                                           | Visionner<br>clients                                                                                  | 2 3       | 7 17       | 19 24       | 31 35         | 35       | 63       | 119 |
|                                           | CARTE GEO                                                                                             | 🗦 🦂       | 🤌 🧳        | 🦸 🧳         | 🤌 🧳           | <b>,</b> | 4        |     |
| i i                                       | Cliquer sur l'un des boutons pour visionner les clients / prospects                                   |           |            |             |               |          |          |     |

Dans l'exemple ci-dessus, le programme indique qu'il y a 2 clients prospects situés à moins de 300m du produit initial, 3 clients prospects situés à moins de 500 m du produit initial et 7 clients situés à moins de 1 km du produit initial.

Vous pouvez obtenir la situation géographique des produits sur une carte en cliquant sur la punaise jaune située en-dessous du nombre de clients à visionner.

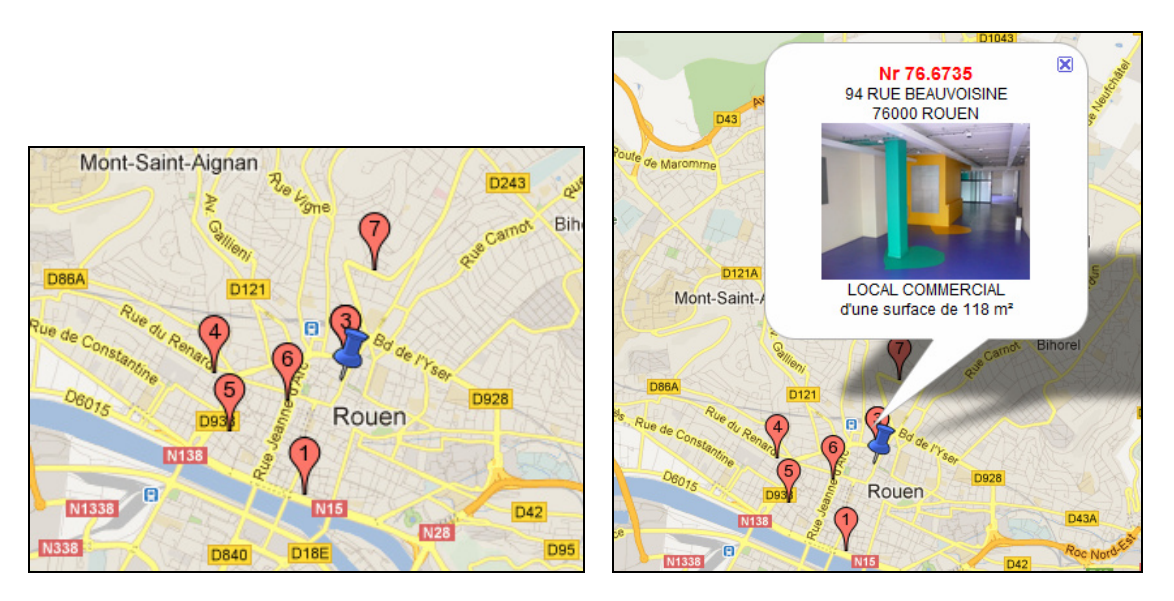

En cliquant sur l'un des boutons jaunes situés au-dessous, vous obtenez la liste des clients prospects sélectionnés comme ci-dessous.

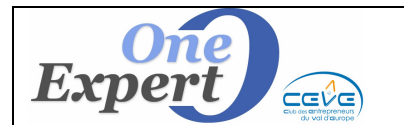

| Fi | iche |
|----|------|
| 1  | 0    |

| and the state of the state of t |                           |               |          |       |                |  |  |  |
|----------------------------------------------------------------------------------------------------|---------------------------|---------------|----------|-------|----------------|--|--|--|
| 0/N                                                                                                    | Raison sociale (TRIER)    | Nom (TRIER)   | Prénom   | CP    | Ville          |  |  |  |
| Oui                                                                                                    | HKE GROUPE SAS            |               |          | 06000 | NICE           |  |  |  |
| Oui                                                                                                    | SME                       |               |          |       |                |  |  |  |
| Oui                                                                                                    | AKBULUT                   | AKBULUT       |          |       |                |  |  |  |
| Oui                                                                                                    | GTN                       | ALTUN         | AYHAN    |       |                |  |  |  |
| Oui                                                                                                    | HEALEY & BAKER INVESTMENT | ALVARGONZALEZ | PABLO    |       | LONDON W1A 3BG |  |  |  |
| Oui                                                                                                    | CSAM                      | ALVES         | MICHEL   | 76310 | SAINTE ADRESSE |  |  |  |
| Oui                                                                                                    | ATELIER D'ARCHITECTURE    | AMBROSET      | YVES     |       |                |  |  |  |
| Oui                                                                                                    | MAÎTRE ANDRIEUX           | ANDRIEUX      | HERVÉ    | 76600 | LE HAVRE       |  |  |  |
| Oui                                                                                                    | POLE EMPLOI               | ARNE          | CAROLINE |       |                |  |  |  |
| Oui                                                                                                    | EGLISE EVANGELIQUE        | ATTAR         |          | 14000 | CAEN           |  |  |  |
| Oui                                                                                                    | GIM                       | AURY          | FREDERIC | 75009 | PARIS          |  |  |  |
| Oui                                                                                                    | BA                        | BA            |          |       |                |  |  |  |
| Oui                                                                                                    |                           | BABN          |          |       |                |  |  |  |

Affichage de la liste des clients sélectionnés et qui sont susceptibles d'être intéressés par le produit initial.

Les actions disponibles sont présentées ci-dessous :

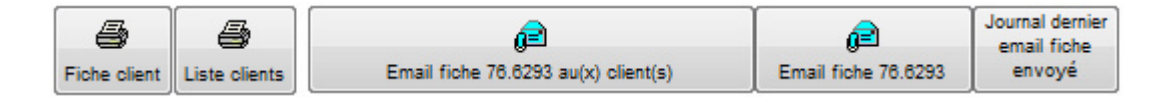

### **Imprimer fiche client**

Cliquez sur ce bouton pour imprimer la fiche du client sur lequel vous êtes positionnés.

### Liste des clients

Cliquez sur ce bouton « Liste des clients » pour imprimer la liste des clients actuellement sélectionnés.

### Colonne « O/N »

Vous pouvez également effectuer une nouvelle sélection sur la liste des clients présentés grâce à la colonne « O/N » (première colonne de l'affichage).

Par défaut tous les produits sont notés OUI (sélectionnés). La touche « Tab » (tabulations) permet de sélectionner ou désélectionner un des clients.

L'association des touches « Shift » et « Tab » (tabulations) permet de sélectionner ou désélectionner tous les clients présentés.

| W                                      |                                    |               |                   |
|----------------------------------------|------------------------------------|---------------|-------------------|
| Courrier <lrechdes.doc></lrechdes.doc> | Courrier <lpropa.doc></lpropa.doc> | Page pour Fax | Adresses => Excel |

#### Adresses EXCEL

Cliquez sur le bouton « Adresses => Excel » afin d'envoyer les informations de tous les clients prospects, notés OUI dans la première colonne, vers un fichier au format Excel. Le programme propose d'ouvrir immédiatement ce fichier Excel.

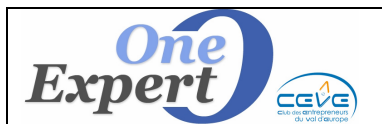

# 10

## Envoi fiches au(x) clients intéressé(s)

### Email fiche xxxx aux clients sélectionnés (colonne 1 avec « OUI »)

Comme il s'agit de l'envoi d'un email, seuls les clients prospects ayant une adresse mail renseignée seront pris en compte.

Le programme affiche l'écran suivant :

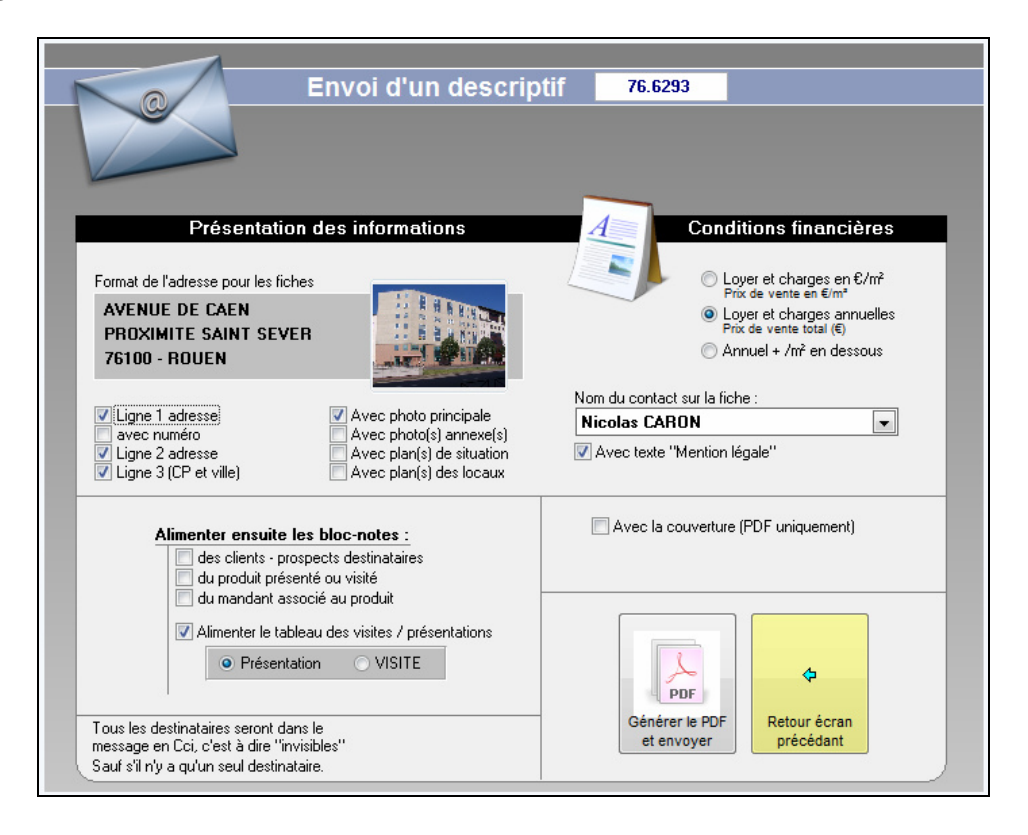

Sur cet écran, avant l'envoi, vous pouvez :

- Modifier les informations à mettre dans la fiche produit (avec ou sans photo, signataire, type d'affichage du prix, ajout de la couverture, ...)
- Demander l'alimentation automatique des historiques clients/prospects, produit et mandant.
- Demander l'alimentation automatique (création) des visites / présentations.

 $\underline{\mathbf{NOTA}}$  : Tous les destinataires seront en « Cc », c'est à dire « invisibles » les unes par rapport aux autres.

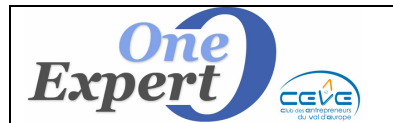

## Page pour Fax

Cette option prépare sous Word des pages de gardes (autant de pages que de clients / prospects sélectionnés) pour leur envoyer un fax.

## Quitter le module

En cliquant sur le bouton « *Quitter* », le programme propose de mémoriser dans le système les actions que vous venez d'effectuer (envoi d'une fiche produit, par exemple) et éventuellement de préparer un courrier ou un email de dénonciation au mandant.

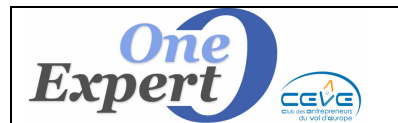

Cette fonction est disponible uniquement si un mandant est associé au produit.

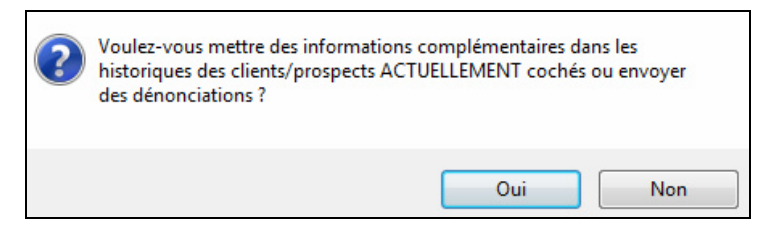

Répondez « **OUI** » si vous voulez mémoriser ces informations. L'écran suivant s'affiche :

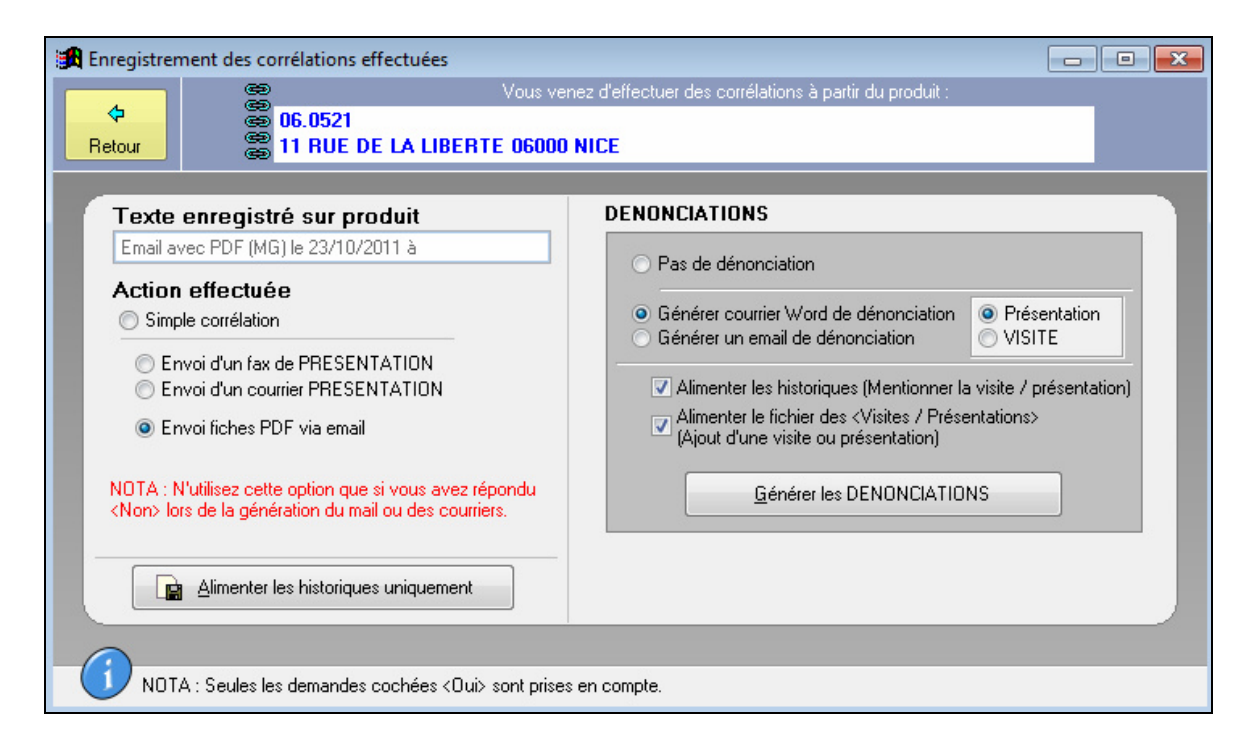

Dans cet écran, vous pouvez :

- Dans la partie gauche, sélectionner le type d'action que vous avez effectué (Simple corrélation, envoi d'un fax, d'un courrier Word ou d'une fiche PDF via mail).
- Dans la partie droite, effectuer des dénonciations de « *Visites* » ou « *Présentations* » en cliquant sur les boutons radio correspondants.
- Demander que soient alimentés les historiques du produit (conseillé) ainsi que les fichiers des « Visites / Présentations » automatiquement.

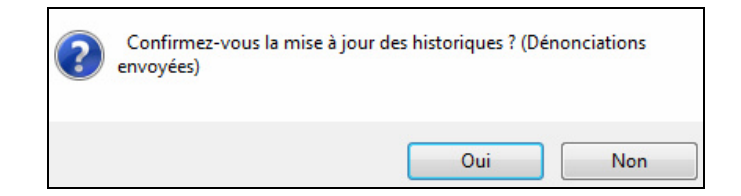

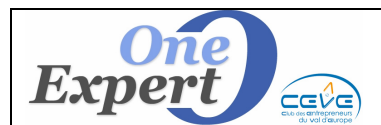

| Fi | che |
|----|-----|
| 1  | 0   |

| Mate   |
|--------|
|        |
|        |
| a NICE |
| 0      |

Ci-dessus, exemple de génération du courrier Word au mandant, indiquant les 2 clients potentiels qui ont visité son local.

| Engo     | er   🕴 🐌 Importance   🗹 Avec continuation de lecture                                   |
|----------|----------------------------------------------------------------------------------------|
| 111 A    | narie-fronion@orange Ir                                                                |
| Gc       |                                                                                        |
| (L) Co   | Inarianneghione@liberlecommerces.com                                                   |
| O bjøt : | Couniel de dénonciation (Précentation local)                                           |
|          | 🛃   👗 🖏 🙇   🤊 🥐   Trnes New Raman 🛛 🔹 12 💽 G 🖌 S   🖩 🛎 🗮   🖽 1                         |
|          | LIBERTE COMMERCES                                                                      |
|          | Mill William                                                                           |
|          | 06000 NICE                                                                             |
|          | Nice, le 23 Octobre 2011                                                               |
|          | OBJET: 11 RUE DE Annuel à NICE<br>Références: 06.0521 - Mandet nº 1950 du 06/05/2011.  |
|          | Monsieur,                                                                              |
|          | Nous avans le plaisir de vous informer que nous avans présenté, le 23 actabre 2011 vos |

Ci-dessus, exemple d'email de dénonciation au mandant, lui indiquant la liste des clients auxquels ont été présenté son local.